## 4. マークをタッチして、表示させたいマークを選択しタッチする。

:マーク選択画面が表示されます。

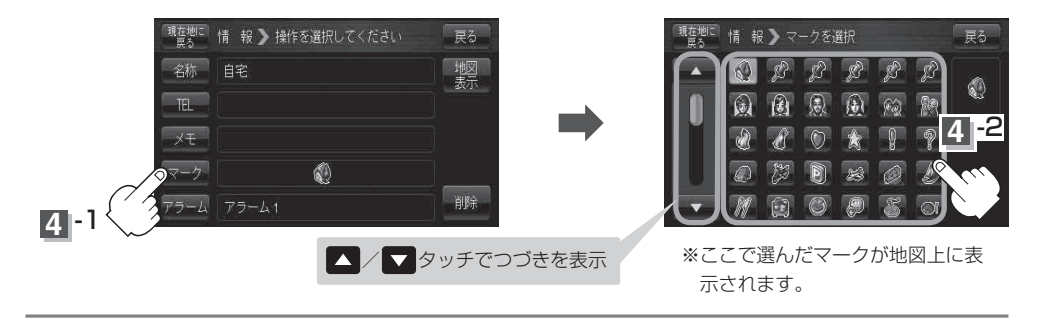

現在地の地図画面に戻るときは、現在地に戻るをタッチする。